# PowerPoint で動画作成(その1)

# (PPT2013版)

# 1. はじめに

プラザ勉強会での動画の作成には、ムービーメーカーというソフトを使用してきた。

この手順書では、Microsoft Office に含まれているプレゼンテーション用ソフト、PowerPoint を使用してス ライドショーを作成し、それを動画ファイルとして保存する方法を記述する。

本手順書では、Power Point バージョン 2013 で説明を進めます。異なるバージョンではメニュー表示 等が異なる場合がある。(Power Point バージョン 2010 での操作は別紙「PPT2010 用」を参照

## 2. 動画作成の概略手順

この手順書では、概略次のような手順で進める。

- (1). 選択した写真でフォトアルバムを作成
- (2). 写真や文字にアニメーション(動き)を追加
- (3). 音楽(BGM)を挿入
- (4). クレジット(制作情報)を追加
- (5). スライドショーで動作を確認
- (6). スライドショーを動画ファイルとして保存

## 3. フォトアルバムを作成

以下の手順書での記号説明 <T:タブ/G:グループ/B:ボタン>

### 3-1. PowerPoint を起動

別紙「PowerPoint インストールチェック」を参照して操作し、表示される「PowerPoint」の文字をクリックするとPowerPoint が起動する。

### 3-2. 新しいスライドを作成

 「新しいプレゼンテーション」をクリッ クする

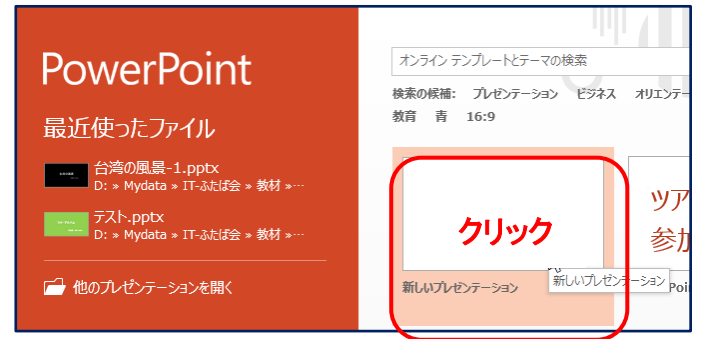

② Word や Excel と似たような下記画面が表示される。

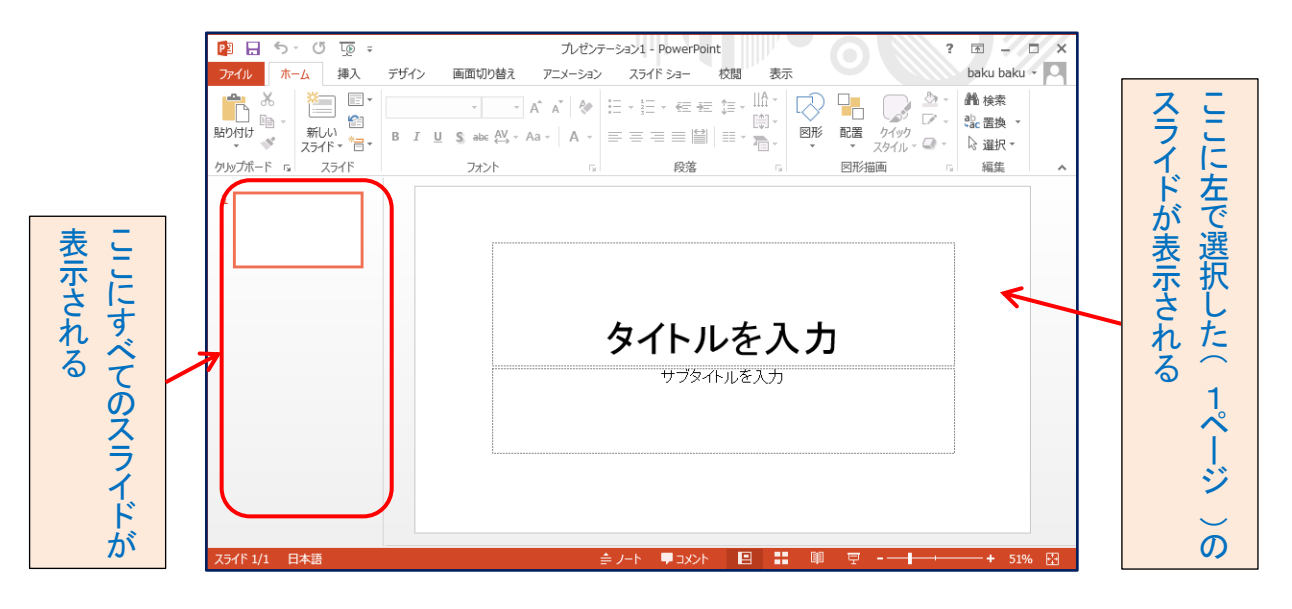

### 3-3. 写真を挿入

新しいプレゼンテーションウインドウ(右図) で次の項目を順番に操作する。

 「挿入」「⇒「画像」G⇒「フォトアルバム」Bの▼⇒「新しいフォトアルバム」を クリックする

| 📴 🔒 5×                               | ত দুতু হ                                                                    | ブノ                                                            | ゼンテーション1                             | - Power                         | Point           |          |
|--------------------------------------|-----------------------------------------------------------------------------|---------------------------------------------------------------|--------------------------------------|---------------------------------|-----------------|----------|
| ファイル ホーム                             | 挿入 デザイン 画                                                                   | 画面切り替え                                                        | アニメーション                              | スラ                              | イドショー           | -        |
| ************************************ | ● オンライン画像<br>● スクリーンショット *<br>● オンフォト アルバム *<br>● フォト アルバム *<br>● 新しいフォト アル | ○ 図形 ▼ ○ 図形 ▼ ○ SmartA ● グラフ パム( <u>A</u> ) >湯集集.( <u>E</u> ) |                                      | ●<br>リンク<br>▼                   |                 | <u>_</u> |
|                                      |                                                                             |                                                               | 新しいフォト ア<br>お気に入りの写<br>美しいプレゼン<br>す。 | <b>クルバム</b><br>写真のコレク<br>テーションで | クションから<br>を作成しま | 5        |

- フォトアルバムダイアログ」が表示される (右図)
- ③ 「ファイル/ディスク」Bをクリックする

| フォトアルバム                                                                                               |                                                                                                    | ? ×             |
|----------------------------------------------------------------------------------------------------|----------------------------------------------------------------------------------------------------|-----------------|
| アルビムの内容<br>写真の挿入元:<br>ファイル/ディスク(E)<br>デキストの挿入:<br>新しいテキスト ポック<br>写真のオブション:<br>すべての写真のキャ<br>すべて白黒写真(K) | アルバムの写真( <u>R</u> ):<br>アブション( <u>A</u> )<br>()<br>()<br>()<br>()<br>()<br>()<br>()<br>()<br>()<br>( | <i>T</i> .K2-:  |
| アルバムのレイアウト<br>写真のレイアウト(P):<br>枠の形( <u>M</u> ):<br>テーマ( <u>I</u> ):                                    | スライドに合わせる<br>長方形                                                                                     | マ<br>マ<br>参照(E) |
|                                                                                                    |                                                                                                    | 作成(() キャンセル     |

- ④ 「エクスプローラー」が表示されるので アルバムにしたい画像を挿入する(複数 選択可能)
   連続選択: Shift キー、
   不連続選択: Ctrl キー・・・
- ⑤ 画像を選択したら「挿入」Bをクリックする

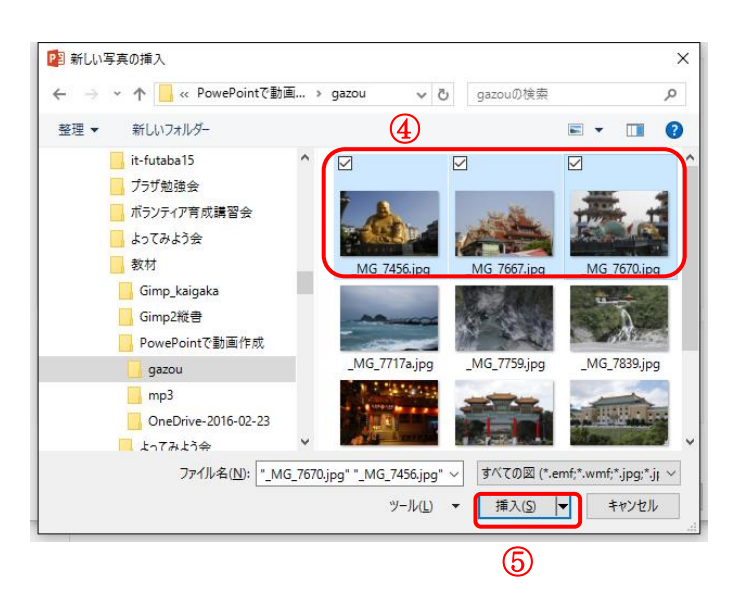

⑥「アルバムの写真」に選択したファイルリストが表示される(右図)

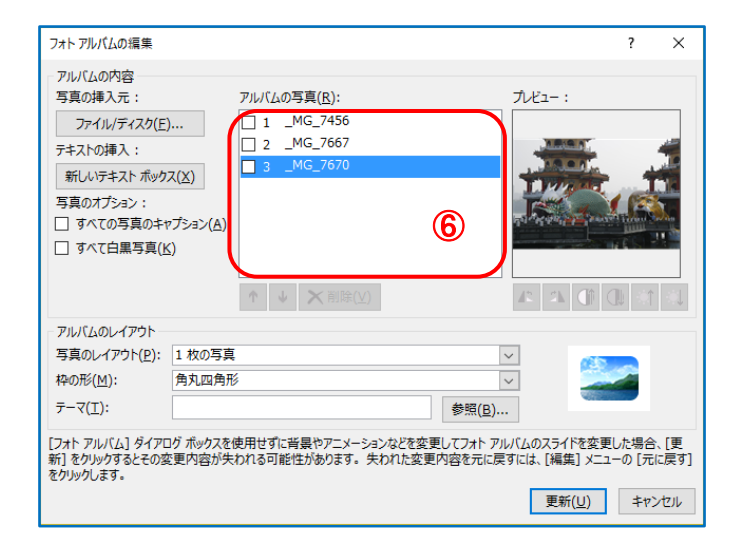

- ⑦「フォトアルバムダイアログ」の下側「写真の レイアウト」で右にあるママークをクリックし て「1枚の写真」を選択する
- ⑧ 同様に「枠の形」で「角丸四角形」を選択する
- ⑨ 「テーマ」の欄は今回は空欄のままとする
- 10 「作成」Bをクリックする

| フォトアルバムの編集                                                                                        |                                                        | ? ×                                                    |
|---------------------------------------------------------------------------------------------------|--------------------------------------------------------|--------------------------------------------------------|
| アルバムの内容<br>写真の挿入元:<br>ファイル/ディスク(E)<br>デキストの挿入:<br>新しいデキストポックス(X)<br>写真のオプション:<br>コマイでの写直のキャプション(A | 7)ルバムの写真(E):<br>1 _MG_7456<br>2 _MG_7667<br>3 _MG_7670 | <i>Л</i> . <sup>4</sup> 2-:                            |
| □ すべて白黒写真( <u>K</u> )<br>□ アルバムのレイアウト                                                             | ↑ ↓ ×前時(⊻)                                             |                                                        |
| 写真のレイアウト( <u>P</u> ): 1枚の写<br>枠の形( <u>M</u> ):<br>テーマ( <u>T</u> ):                                | <u>真</u><br>形 <b>⑦ ⑧</b>                               | ✓ 参照(B)                                                |
| [フォト アルバム] ダイアログ ボックス<br>新] をクリックするとその変更内容が<br>をクリックします。                                          | を使用せずに背景やアニメーションなどを変更し<br>失われる可能性があります。 失われた変更内        | レフォトアルバムのスライドを変更した場合、(更)<br>溶を元に戻すには、[編集] メニューの [元に戻す] |

IT ふたば会 プラザ手順書 2016.9\_改1

#### 3-4. アルバムの編集

「挿入」T⇒「画像」G⇒「フォトアルバム」Bの▼⇒「フォトアルバムの編集」
 をクリックする

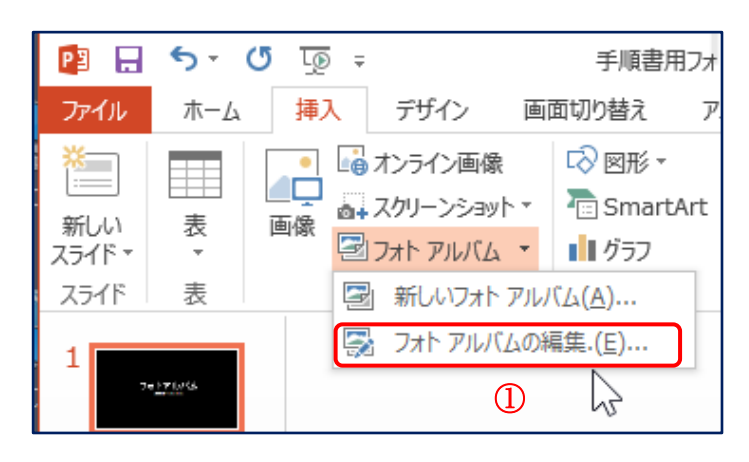

- ② 写真を追加するには「ファイル/ディス ク」Bをクリックし、3-3.④と同様 の操作で写真を追加する
- ③ 写真を削除するには、ファイル名の前のチ エクボックスにチェックを入れて↓↑で 順番変更、「削除」Bで削除する

【 PPT2010 用手順書参照 】 101

④ 設定が終わったら「更新」Bをクリック

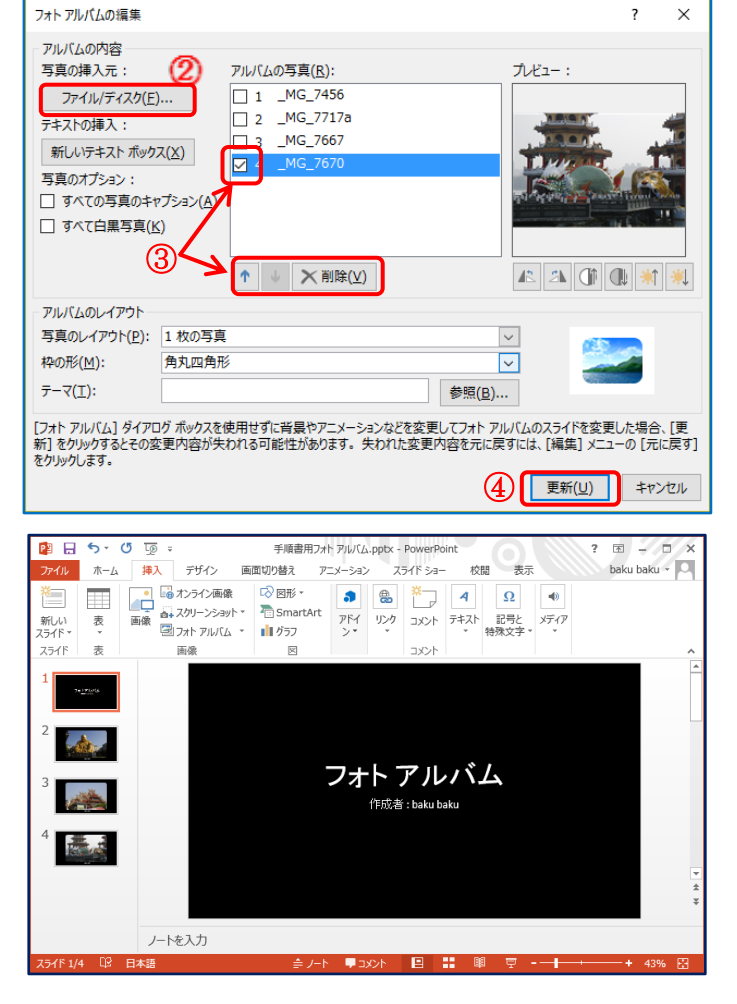

### 3-5. 背景色の変更

- ① 左のスライドで1ページをクリックする
- Ctrl キー+A」で全スライドを選択する

「デザイン」T⇒「ユーザー設定」Ba⇒ 「背景の書式設定」Bb を順にクリック する

【 PPT2010 用手順書参照 】 102

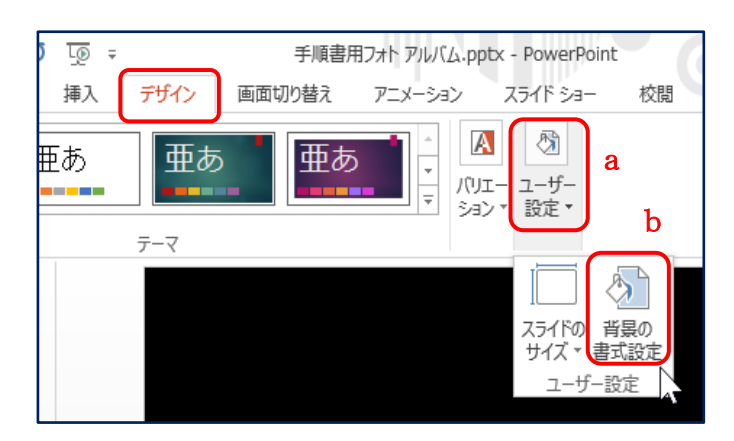

③「背景の書式設定」が現れるので「塗りつぶし」
 a ⇒「塗りつぶし(単色)」b 左の「○」をクリックして選択⇒「色」c の右にある「ペンキ缶」マーク▼d ⇒お好みの色を選択する。ここでは「テーマの色」の「青、アクセント5」●を順にクリックする

【 PPT2010 用手順書参照 】 103

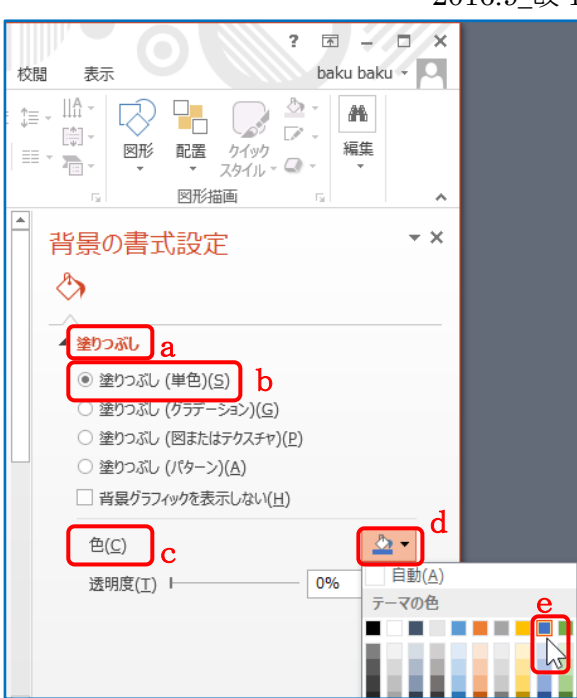

### 3-6. タイトルの編集

最初のページのタイトルと作成者/フォント 種類、サイズ、位置などを編集する。

- ① 左のスライドより「1ページ」をクリックする
- フォトアルバム」の文字をクリックする⇒タ イトルが枠で囲まれて編集できるようにな る
- ③「Ctrl キー+A」で「フォトアルバム」の文字 全体を選択し、アルバム名を入力します。
   (例:台湾の風景)
- ④ ホームタブをクリックする
- ⑤「Ctrl キー+A」で文字全体を選択して「ホーム」T⇒「フォント」G⇒「フォントの種類」および「フォント サイズ」を設定する

(例:フォントの種類/HGP 創英角ポップ、フォントサイズ/60)

- ⑥ タイトル枠の上にマウスカーソルを移動し、カーソルが「十字」マークになったらドラッグしてタイトルの位置を変更できる
- ⑦ 同様にして「作成者」を編集する

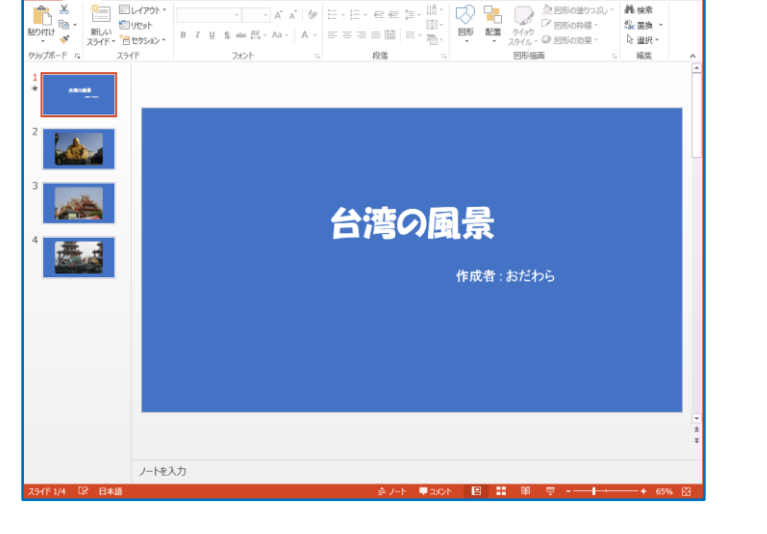

校問

## 3-7. 写真にタイトルを付ける

- ① 左のスライドより「2ページ」をクリックする
- ②「挿入」T⇒「テキスト」G⇒「テキストボック ス」Bの▼⇒「横書きテキストボックス」をク リック
- ③ マウスカーソルが<sup>↓</sup>の形になるので画像の下部付近(右図参照)をドラッグする
- ④ テキストの入力が可能な状態になるので表示されている「写真の説明文字」を入力する
   (例:宝覚寺大仏)

ここでフォントの種類、フォントサイズを変更 できる

- ⑤ ①~④と同様の操作で、3ページと4ページにも「写真の説明文字」を入力する (説明が不要の場合は省略する)
- 4. アニメーションを追加する
  - 4-1.タイトル画面にアニメーションを追加
  - ① 左のスライドより「1ページ」をクリックする
  - ② 「アニメーション」T⇒「アニメ ーションの詳細設定」Gの「アニ メーションウィンドウ」Bを順に クリックする
  - ③ タイトル文字をクリックする

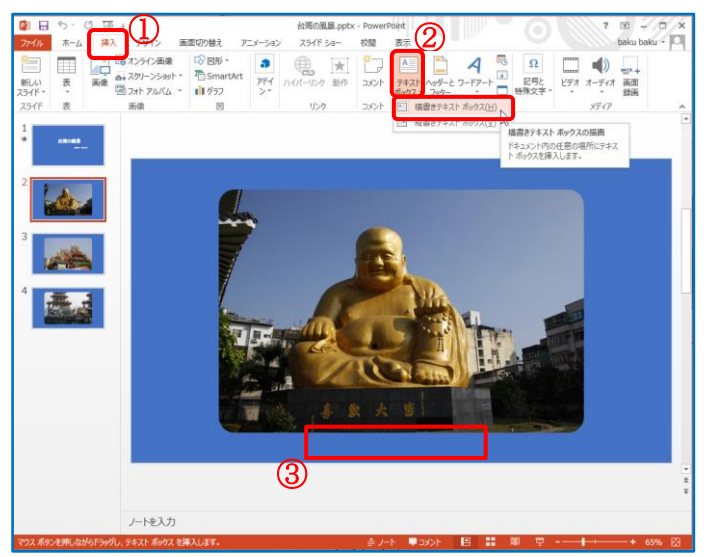

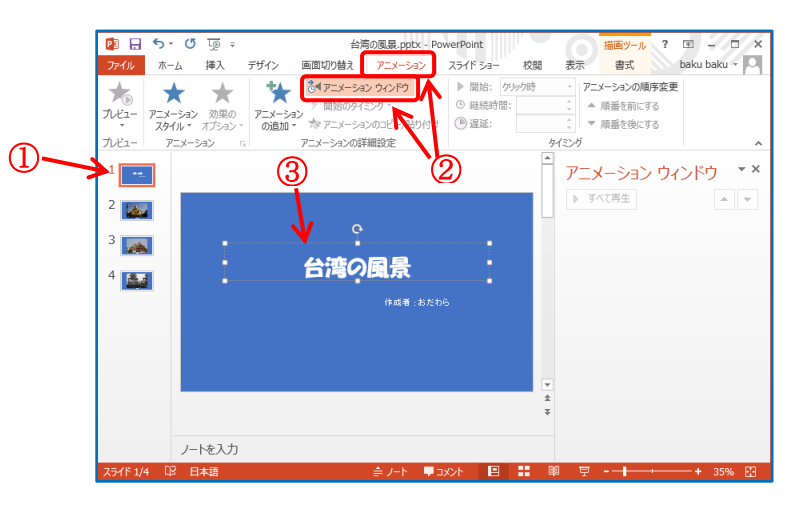

- ④ 「アニメーション<u>の追加」B a</u> ⇒開始の「スライドイン」 b を順にクリックする
- ⑤「タイミング」G⇒「開始:」の右側の
   ▼で「直前の動作と同時」をクリックする
- ⑥ 「継続時間」を右側の▲▼で調
   整し、5秒に設定する
- ⑦ 「アニメーション」T⇒「アニメ
   ーション」G⇒「効果のオプション」Bをクリックする
- ⑧ 方向の「下から」をクリックする

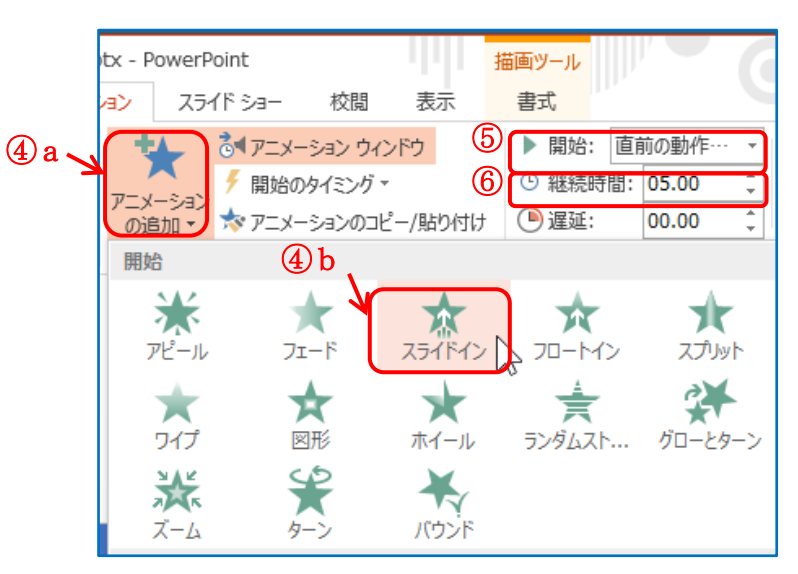

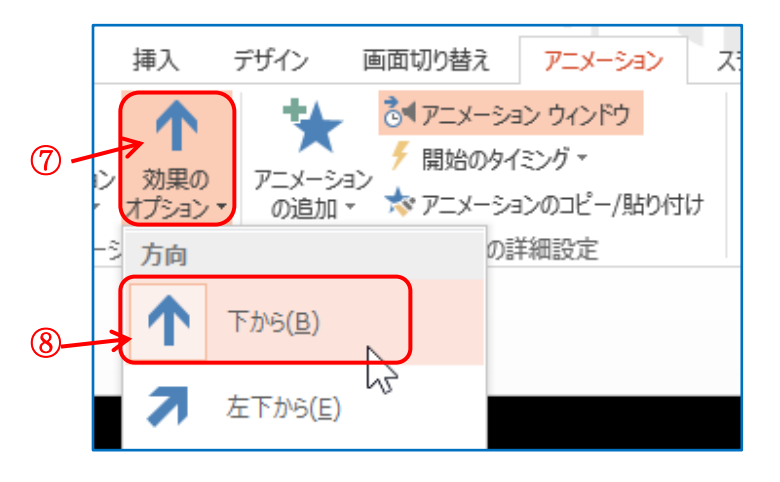

- ⑨ <u>作成者</u>の文字をクリッックする
- ① 「アニメーションの追加」B a ⇒開始の
   「バウンド」 b を順にクリックする
- 「タイミング」G⇒「開始:」の右側の▼で「直前 の動作の後」をクリックする
- ① 「継続時間」を右側の▲▼で調整し、2秒
   に設定する
- 「遅延」を右側の▲▼で調整し、0秒に設定 する

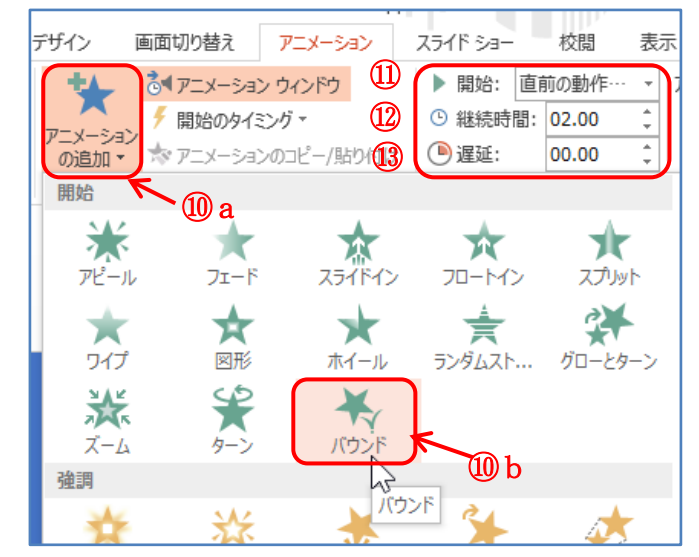

 アニメーションウィンドウの「タイトル1」をクリ ック a して「ここから再生」 b で動作を確認 する

【 PPT2010 用手順書参照 】 104

| ▶ 開始: 直前 | うの動作… 🔻 アニメージ                                   | ションの順序変更                     |       |
|----------|-------------------------------------------------|------------------------------|-------|
| ☺ 継続時間:  | 05.00 🗘 🔺 順番                                    | 修定前にする                       |       |
| 🕒 遅延:    | 00.00 🗘 🔻 順番                                    | を後にする                        |       |
|          | タイミング                                           |                              | ~     |
|          | アニメーション<br>▶ ここから再生<br>0★ タイトル 1::<br>★ 作成者:: お | ン ウィンドウ<br>⑭ b<br>⑭ a<br>台湾… | ) • × |

4-2.2ページの写真にアニメーションを追加

- ① 左のスライドより「2ページ」をクリックする
- ② 「アニメーション」T⇒「アニメーションの詳細設定」Gの「アニメーションウィンドウ」Bを 順にクリックする
- ③ 画像をクリックする
- ④ 「アニメーションの追加」B⇒開始の
   「図形」を順にクリックする
- ⑤ 「タイミング」G⇒「開始:」の右側の▼で 「直前の動作と同時」をクリックする
- ⑥ 「継続時間」を右側の▲▼で調整し、
   2秒に設定する
- ⑦ 「アニメーション」「⇒「アニメーション」
   G⇒「効果のオプション」Bをクリックし、図
   形の「ボックス」をクリックする
- ⑧ もう一度「効果のオプション」Bをクリック
   し、方向の「アウト」をクリックする
- ⑨「アニメーションウィンドウ」の「ここから再生」で 動作を確認する

【 PPT2010 では「再生」B をクリック 】 1 0 4

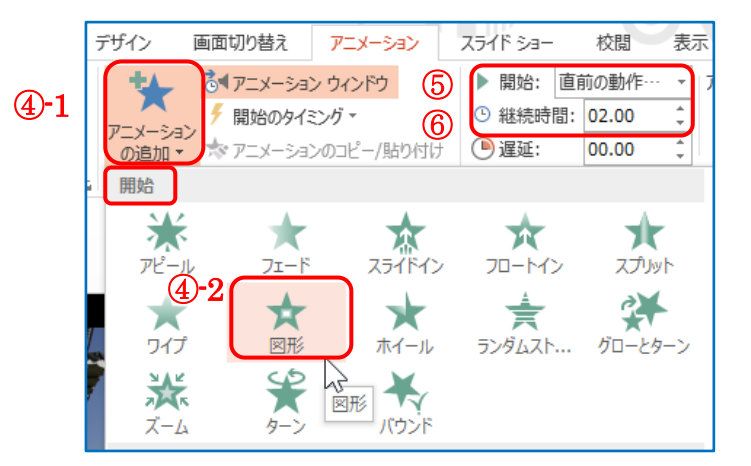

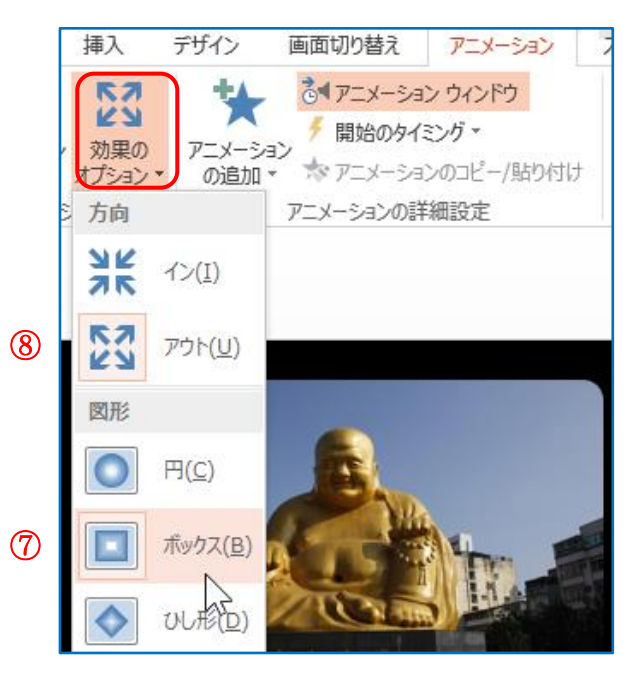

~

4-3. 同様に3ページ、4ページの写真にもアニメーションを追加

3ページの写真には

開始の「グローとターン」

「タイミング」G⇒「開始:」の右側の▼で「直前の動作と同時」

「継続時間」を右側の▲▼で調整し、2秒に設定

4ページの写真には

強調のスピン・・・効果のオプションB⇒方向/時計回り: 度合い/1回転

「タイミング」G⇒「開始:」の右側の▼で「直前の動作と同時」

「継続時間」を右側の▲▼で調整し、2秒に設定

#### 4-4. アニメーションの削除

追加したアニメーションを削除するには、「アニメーションウィンドウ」のアニメーション項目を右クリックし、 「削除」をクリックする (右の▼マークをクリックしてもよい)

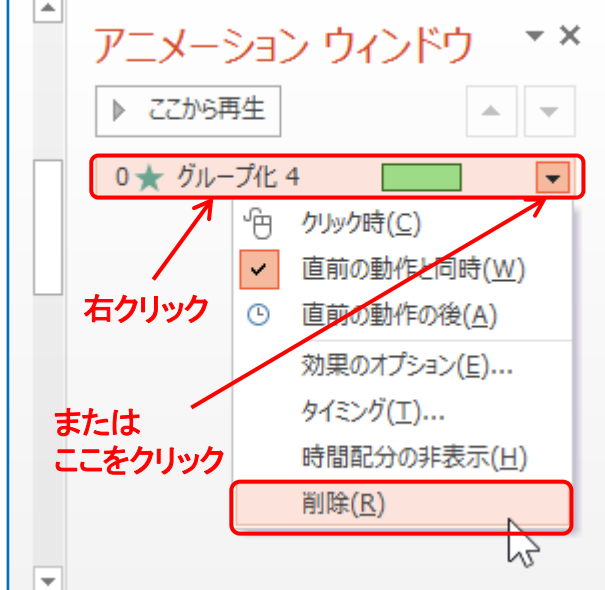

### 5. 画面の切り替え設定

次のページに切り替える時間を設定する。

 「画面切り替え」「a ⇒「タイミング」Gの「自動的に切り替え」b にチェック⇒右側の▲▼ で調整し、7秒に設定する c

| 画面切り替え アニメージ                     | ション スライド ショ・ | - 校閲 表示         | baku baku 🗸    |
|----------------------------------|--------------|-----------------|----------------|
| □ □ a -                          | 🔩 サウンド: [サウン | ・ドなし] ▼ 画面切り替えの | タイミング          |
|                                  | ④ 継続時間: 02   | 2.00 🗘 🗹 クリック時  |                |
| フェード 🚽 <sup>効果の</sup><br>オプション * | 🗔 すべてに適用     | ① b ☑ 自動的に切     | り替え 00:07.00 💲 |
| 春え                               | 2            | タイミング           | (1) c          |

② 「すべてに適用」Bをクリックする

## 6. 動作の確認

スライドショーで全ページの動作を確認します。

- ① 「スライドショー」T⇒「スライドショーの開始」の「最初から」Bをクリックする
- 1ページより順番にスライドが表示されるので、思った通りに動作していないところがあれば修正する。

| P3 🔒  | 5-0                                 | L <u>o</u> ≠    |                 | ÷                    | 手順書用:       | フォト アルバム.ppt                               | tx - PowerPo            | oint         |
|-------|-------------------------------------|-----------------|-----------------|----------------------|-------------|--------------------------------------------|-------------------------|--------------|
| ファイル  | ホーム                                 | 挿入              | デザイン            | 画面切                  | つ替え         | アニメーション                                    | スライド ショ                 |              |
| 最初からえ | <ul> <li>現在の<br/>ライドからして</li> </ul> | オンライン<br>レゼンテーシ | , [<br>∋2 * 751 | ■<br>目的別<br>(ド ショー ▼ | スライド<br>の設定 | <br>▲ <sup>™</sup> リハーサ<br>ショー<br>定 ◎ スライド | スライドに設定<br>サル<br>ショーの記録 | D∽<br>✓<br>✓ |
| 1     | 751                                 | ド ショーの開         | 始               |                      |             |                                            | 設定                      | 4            |
| 2 💉   |                                     |                 |                 |                      |             |                                            |                         |              |

# 7. 音楽の挿入

1ページ目は表示のみとし、2ページ以降に音楽を挿入する設定にする。

- ① 音楽ファイルを準備する(ファイルの在り処を確認しておく)
- ② 左のスライドより「2ページ」をクリックする
- ③ 「挿入」Ta⇒「メディ ア」b⇒「オーディオ」 Bの▼c⇒「このコンピ ユータ上のオーディオ」 Bdをクリックする 【PPT2010 用手順書参 照 】105

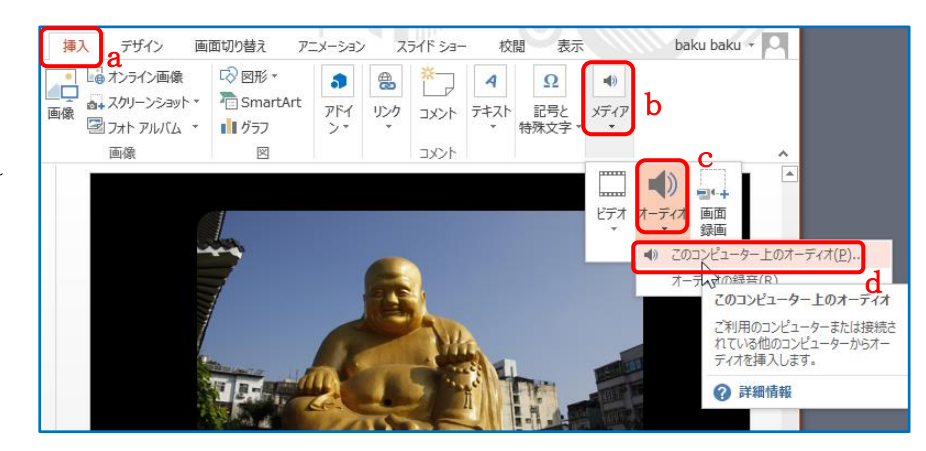

- ④ エクスプローラーが表示されるので音楽ファイルを選択して「挿入」Bをクリックする
- ⑤ 「オーディオツール」 a の「再生」「 b ⇒ 「オーディオスタイル」Gの「バックグラウン ドで再生」B c をクリックする

【 PPT2010 用手順書参照 】 106

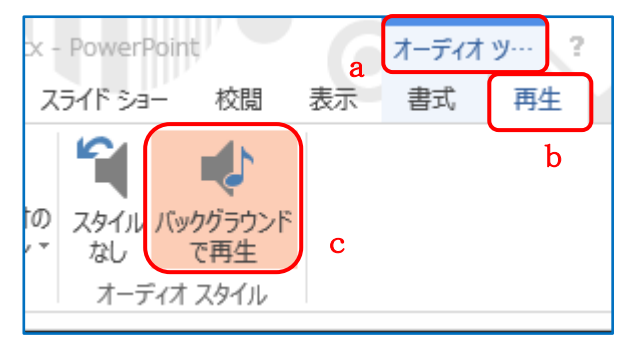

を入れる

IT ふたば会 プラザ手順書

2

表示

校閲

2016.9\_改1 ⑥ 「オーディオのオプション」B a ⇒「再 アルバム.pptx - PowerPoint オーディオ ツ… ? 🖬 – メーション スライド ショー 校閲 表示書式 baku baku 再生 生が終了したら巻き戻す」 b にチェック Þ 2 オーディオの スタイル バックグラウンド 【 PPT2010 用手順書参照 】 107 オプション・ なしで再生 a オーディオ スタイル ▼ 図 スライド ショーを実行中にサウ ▶ 開始: 自動(A) ☑ スライド切り替え後も再生 音量 ▶ 🔽 再生が終了したら巻き戻す ☑ 停止するまで繰り返す

アニメーション

- ⑦ 「オーディオのオプション」B a ⇒音量 Bb で 「大」こを選択
- Þ \* Ŧ オーディオの スタイル バックグラウンド \* オプション・ なしで再生 a オーディオ スタイル ▶▶▶▶₩₩₩₩₩₩₩₩₩₩₩₩₩₩₩₩₩₩₩₩₩₩₩₩₩₩₩₩₩₩₩₩₩₩₩₩₩₩₩₩₩₩₩₩₩₩₩₩₩₩₩₩₩₩₩₩₩₩₩₩₩₩₩₩₩₩₩₩₩₩₩₩₩₩₩₩₩₩₩₩₩₩₩₩₩₩₩₩₩₩₩₩₩₩₩₩₩₩₩₩₩₩₩₩₩₩₩₩₩₩₩₩₩₩₩₩₩₩₩₩₩₩₩₩₩₩₩₩₩₩₩₩₩₩₩₩₩₩₩₩₩₩₩₩₩₩₩₩₩₩₩₩₩₩₩₩₩₩₩₩₩₩₩₩₩₩₩₩₩₩₩₩₩₩₩₩₩₩₩₩₩₩₩₩₩₩₩₩₩₩₩₩₩₩₩₩₩₩₩₩₩</t ☑ スライド切り替え後も再生 音量 ✓ 停止するまで繰り返す Ъл 7-中 ✓ 大 C El-

オーディオのオプション

スライド ショー

(8) 画面上のスピーカーアイコン a をクリックすると「再生 /停止」の操作 B b が現れるので「再生」B c で音 量など確認する

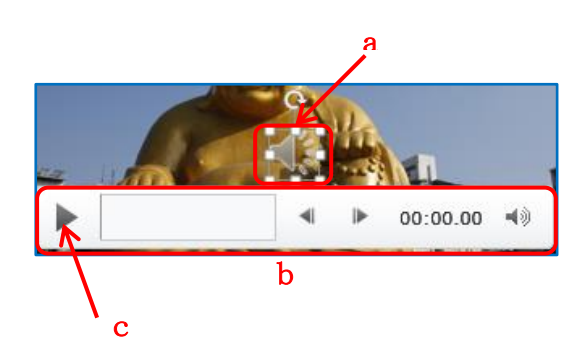

(9) 正しく音楽が挿入されているかを「6.動作の確認」を参照してスライドショーを実行して確認する

8. クレジットを追加する

最終ページに、この動画のクレジット(制作情報)を追加しま す。

- 8-1. 新しいスライドを追加
  - ① 左のスライドより、最終4ページ(4ページ)をクリックする
  - ② 「挿入」T a ⇒「スライド」Gの「新しいスライド」
     B b をクリックする

【 PPT2010 用手順書参照 】 108

🔁 🗔 🏷 🐨 🗔 🖬 挿入 デザイン ファイル ホーム • ▲ オンライン画像 新しい 表 画像 🗐 フォト アルバム スライド・ b -スライドしん 画像 表 新しいスライド (Ctrl+M) プレゼンテーションにスライドを追加し ます。

### 8-2. テキストボックスの追加

 「挿入」「 a ⇒「テキス ト」B b の「テキストボッ クス」Bの▼c⇒「横書きテ キストボックス」d をクリ ックする

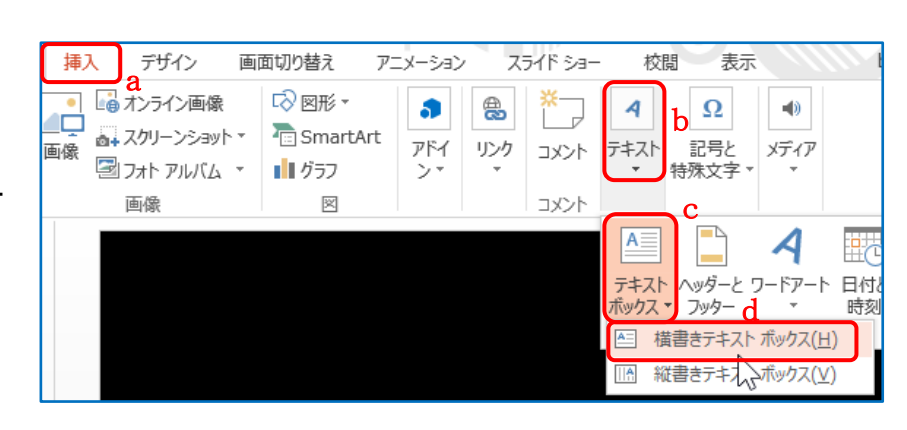

- 適当に画面上をドラッグしてテキストボ ックスを作成

#### 8-3. 文字を追加

撮影者、撮影日、撮影場所などを入力する(一行おき程度)

- ② 「Ctrl キー+A」でテキストボックス内の文字全部を選択する
- ③ 「ホーム」T a ⇒「フォント」G b で「フォントの種類」、「文字の大きさ」を設定し、テキストボックスをド ラッグして位置を調整する c

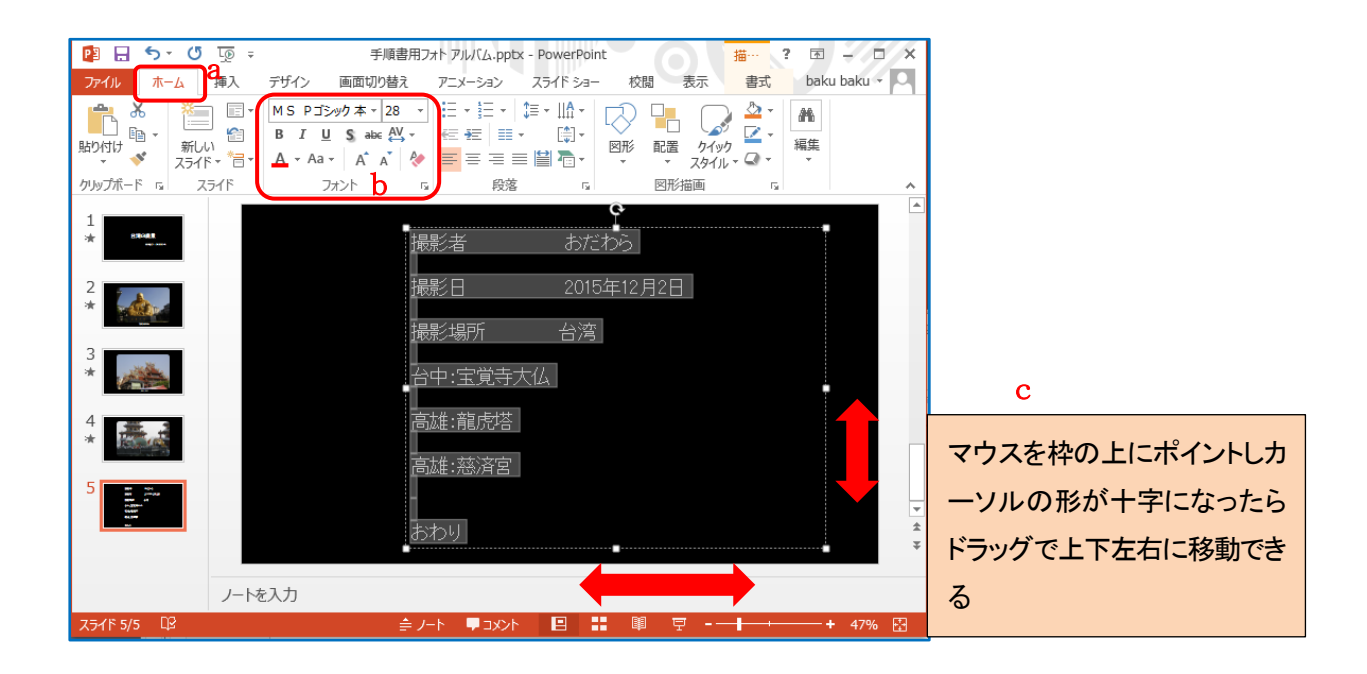

### 8-4. アニメーションを追加

- ① 「Ctrl キー+A」でテキストボックスまたは文字の全体を選択する
- ②「アニメーション」T⇒「アニメーションの詳細設定」G⇒「アニメーションの追加」B⇒「その他の開始効果」Bをクリックする

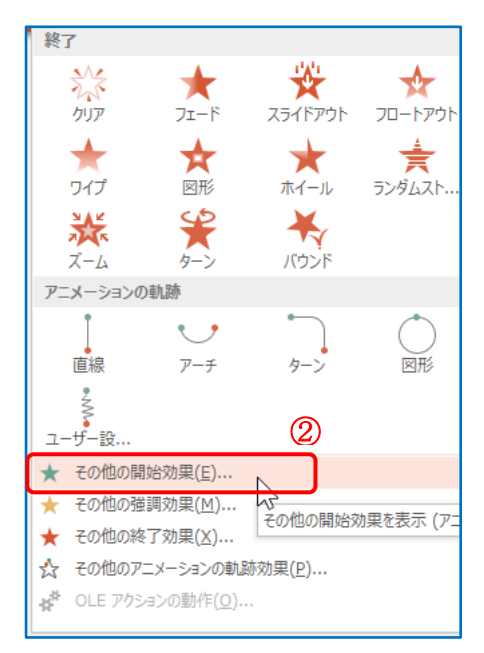

③ 左のダイアログが現れるので「はなやか」の「クレジットタイ トル」をクリックして「OK」Bをクリックする

| 画面切り替え        | アニメーション        | スライド ショー    | 校閲   |
|---------------|----------------|-------------|------|
| 開始効果の追加       |                | ?           | ×    |
| ★ ホイール        | ★ मॅंज्        | גל          | ^    |
| ★ ランダムストラ     | イプ ★ ワイ:       | プ           |      |
| あざやか          |                |             |      |
| ★ エクスパンド      | ★ ズ-           | L           |      |
| ★ <i>9</i> -> | * フェー          | -15         | _    |
| 控えめ           |                |             |      |
| ★ グローとターン     | עב ★ 🗤         | <i></i> プレス |      |
| ★ ストレッチ       | ★ スピ:          | ナー          |      |
| ★ フロートアップ     | ★ フロ・          | ートダウン       |      |
| ★ ベーシックズ      | -6 ★ 517       | ズ アップ       |      |
| ★ リボルブ        |                |             | _    |
| はなやか          |                |             |      |
| ★ カーブ (上)     | ★ かど           | Syl 47 LUL  |      |
| ★ スパイラルイン     | / 🛧 Foy        | n S         |      |
| ★ バウンド        | ★ ピン           | ウィール        |      |
| ★ ブーメラン       | * フリ୬          | プ           |      |
| ★ フロート        | ★ ぺ-           | シック ターン     |      |
| ★ ホイップ        |                |             | ~    |
| ☑ 効果のプレビュ     | ц— <u>(Р</u> ) | OK ‡1       | アンセル |

④ 「アニメーション」T a ⇒ 「開始:」を「直前の動作と同時」に b 、「継続時間:」を 15 秒に c 設定する

| a<br>画面切り替え    | アニメーション   | ] 7 | 51 | F €/a− |    | 校閲    | 表   | ⊼  |
|----------------|-----------|-----|----|--------|----|-------|-----|----|
| हेर-४=७        | ン ウィンドウ   | b   | ▶  | 開始:    | 直顧 | 前の動作  | ,   | -  |
| 、 🧲 開始のタイ:     | ミング・      | с   | ©  | 継続時    | 間: | 15.00 | -   | ]  |
| -<br>** 7=X=3a | ンのコピー/貼り付 | け   |    | 遅延:    |    | 00.00 | 4   |    |
| アニメーションの詳      | 細設定       |     |    |        |    |       | タイミ | ング |

- ⑤「アニメーション」T a ⇒「アニメーション ウィンドウ」 b をクリックする
- ⑥ 「テキストボックス1」 c をクリッ クして「ここから再生」 d で動作を 確認する

【PPT2010 用手順書参照 】 109

| 手順書用フォトアルバム.pptx -   | PowerPoint       | 描… ? 团 🚽       | Π×    |
|----------------------|------------------|----------------|-------|
| 画面切り替え アニメーション ね;    | スライド ショー 校閲 表    | 示 書式 baku bak  | u - O |
| ■ アニメーション ウィンドウ h    | 開始: 直前の動作…       | ▼ アニメーションの順序変更 |       |
| ▶ 開始のタイミング *         | ④ 継続時間: 15.00    | 🗘 🔺 順番を前にする    |       |
| 🔹 📩 アニメーションのコピー/貼り付け | ● 遅延: 00.00      | ↓ ▼ 順番を後にする    |       |
| アニメーションの詳細設定         | १२ वि            | シグ             | ~     |
|                      | ►<br>ア <u></u> ; | メーション ウィンドウ    | - ×   |
| (G)                  | ت ا              | Zhrs再生 d       | •     |
| き おだわら               | 0 ★              | テキスト ボックス 1    | •     |
| 2015年12月2日           |                  | С              |       |

# 9. スライドショーで動作を確認する

「スライドショー」T a の「スライドショーの開始」G b ⇒「最初から」B c をクリックする

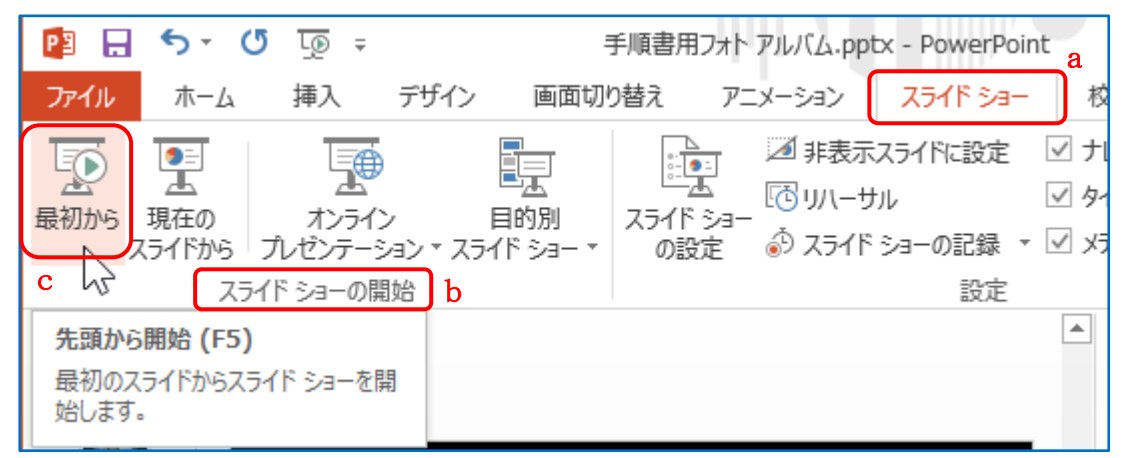

途中で中断したいときや、スライドショーが終わったら「ESC」キーを押して終了

## 10. スライドショーを動画ファイルとして保存する

- 「ファイル」T a ⇒「名前を付けて保
   存」b ⇒「コンピューター」⇒「デス
   クトップ」c と順にクリックする
- 「エクスプローラー」が表示されるので
   「ファイルの種類:」の右のボックス 内をクリックする
- 「ファイルの種類リスト」が現れるので 「MPEG-4 ビデオ(\*.mp4)」をクリックする

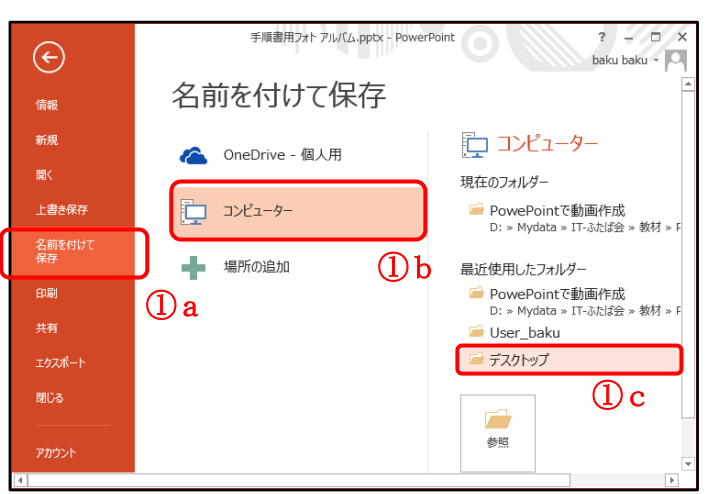

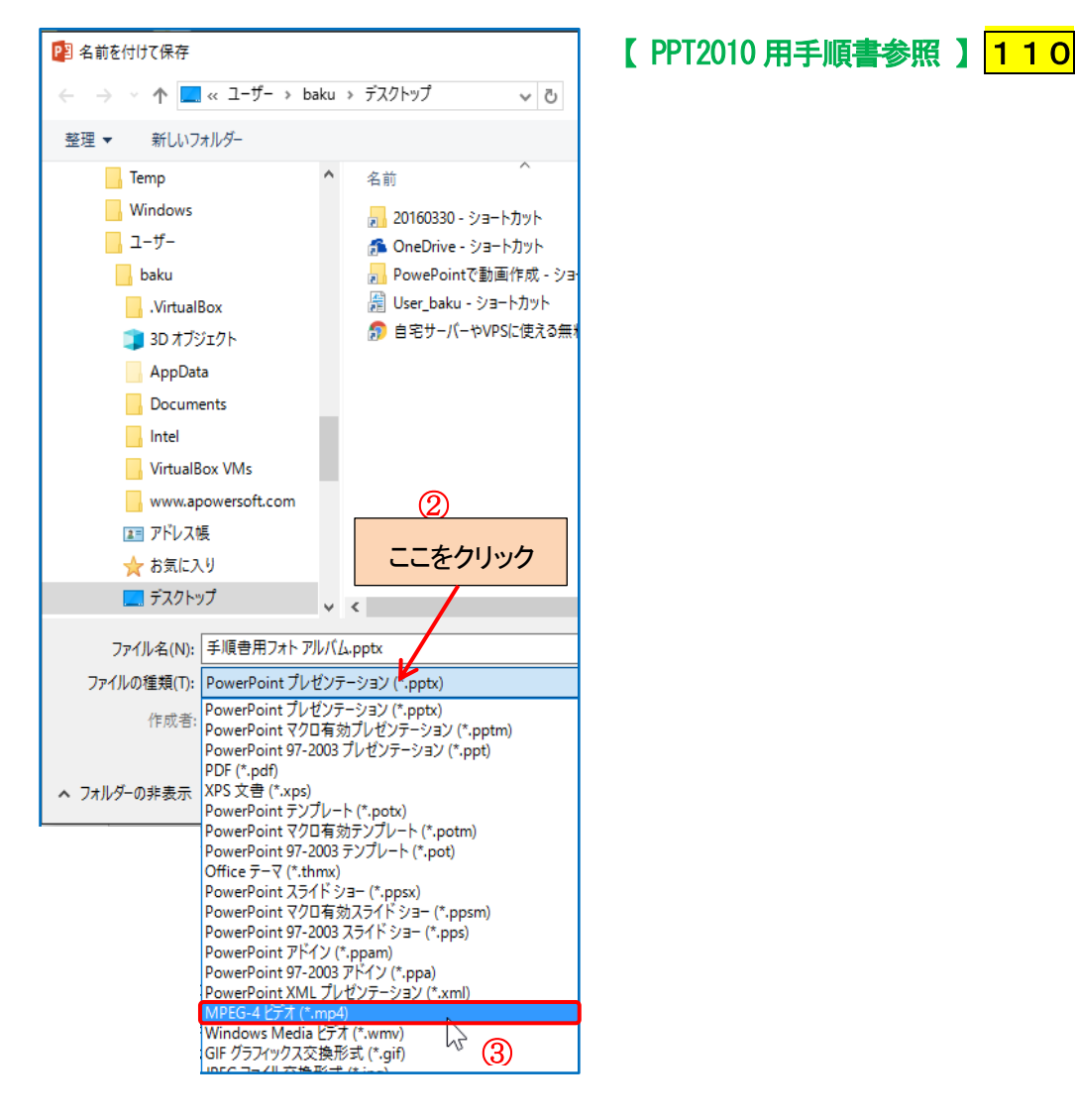

- ④ 「ファイル名」の部分に保存するファイルの名前を 入力する(例: PPT アルバム)
- ⑤ 「保存」B をクリックする
- ⑥ デスクトップにmp4 ファイルができるまでしばらく待つ
- ⑦ mp4 ファイルができたらクリックして再生し、確認 する。

| ☆ お気に入り                        |                |
|--------------------------------|----------------|
| 🔜 デスクトップ                       |                |
| ○ 冶壶                           |                |
| ファイル名(N) PPTアルバム・mp4 4         |                |
| ファイルの種類(T): MPEG-4 ビデオ (*.mp4) |                |
| 作成者: baku baku                 | タグ:タグの追加       |
| ▲ フォルターの非表示                    | ツール(L) ▼ 保存(S) |
|                                | 5              |

- 11. パワーポイントファイルを保存する
  - 「ファイル」「⇒「名前を付けて保存」⇒「コンピューター」⇒「デスクトップ」と順にクリックする
  - ②「エクスプローラー」が表示されるので「ファイル名:」の右のボックスに名前を入力して 「保存」Bをクリックする

# PowerPoint で動画作成(その2)

手順書「PowerPoint で動画作成(その1)」で作成した PowerPoint のファイルに手動で写真や文章などを 追加することができる。ここではその手順を記述する。

### 1. PowerPoint で作成したファイルを開く

## 2. 新しいスライドを挿入する

- ① 左のスライドより追加したいページをクリックする(新しいページ はクリックしたページの後ろに追加される⇒右図参照)
- ②「挿入」T a ⇒「新しいスライド」の右下▼ b 「2つのコンテンツ」
   cを順にクリックする(下図)

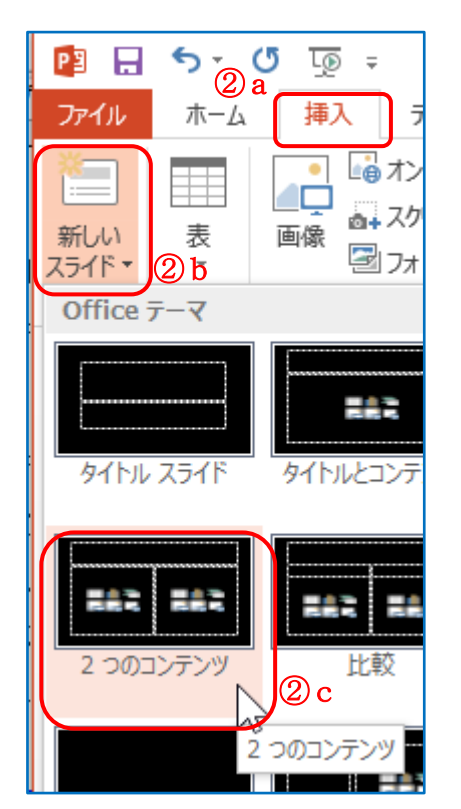

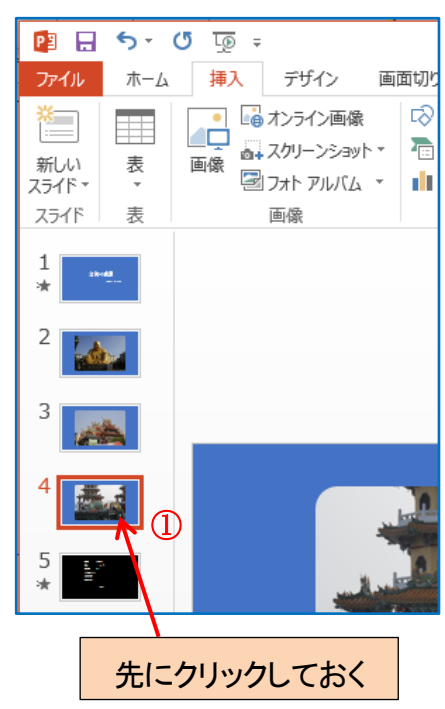

③ 新しいスライドが挿入される

| タイトルを入力  |          |
|----------|----------|
| ・テキストを入力 | ・テキストを入力 |
|          |          |
| L        | I        |

④「スライド」はマウスでドラッグすることによりページを移動することができる

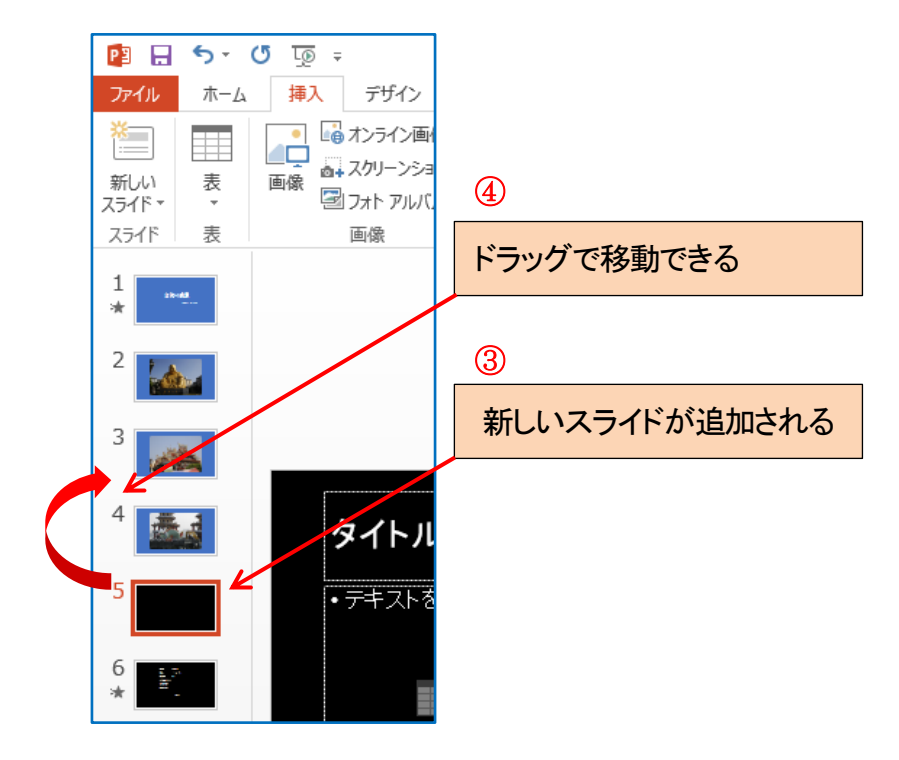

3. 写真を追加する

ここでは1ページに2数の写真を貼り付ける。

- ①「新しいスライド」ページをクリックして選択しておく
- ② エクスプローラーで追加したい写真が保存されているフォルダを開く
- ③ 追加したい写真をマウスでドラッグして「新しいページ」の「テキストを入力」ボックス上にドラッグする

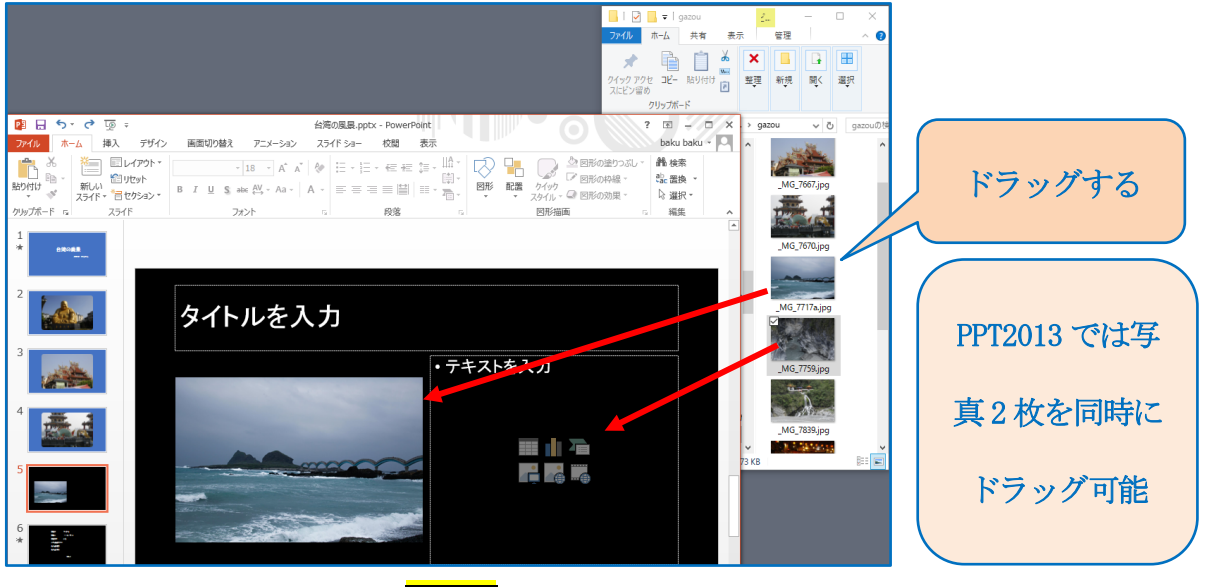

【PPT2010 用手順書参照 】 201

## 4. 写真の大きさと位置を調整する

 写真をクリックし、4隅にあるロマークの上にマウスカーソルをポイントし、マウスカーソルの形が両 矢印 Successform になったらドラッグして写真の大きさを変更できる。また、写真の上にマウスカーソルをポ イントし、マウスカーソルの形が十字 Kuccessform になったらドラッグして位置の変更ができる。

ここでは、右図のような配置にした

② 写真が重なっている場合、写真を右 クリックして表示されるメニューで「最 前面へ移動」、「最背面へ移動」でど ちらを上に表示したいかを設定でき る

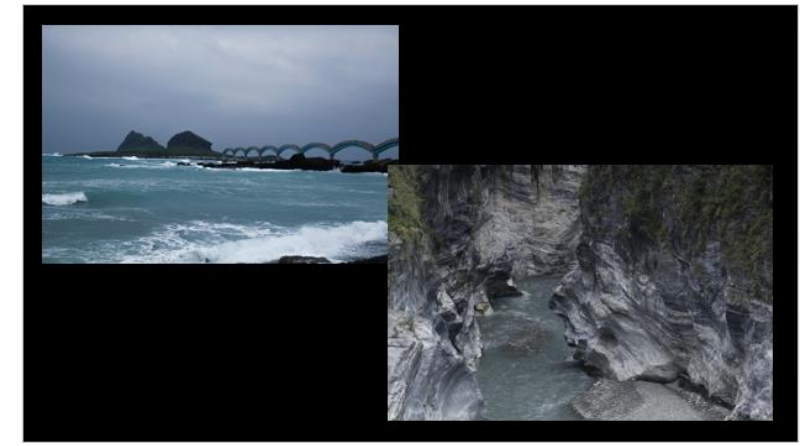

- 5. 文章を追加するため「テキストボックス」を挿入する
- 「 写真説明の文字を入れるため、手順書(その1)の8-2.を参照して「テキストボックス」を挿入する 「挿入」「⇒「テキスト」Bの「テキストボックス」Bの▼⇒「横書きテキストボックス」をク リック⇒画面上をドラッグしてテキストボックスを作成
- ② テキストボックス内に説明文などを入力する
- 6. 写真とテキストボックスにアニメーションを追加する
- 6-1. 一枚目の写真にアニメーションを追加する
- ① 一枚目の写真をクリックする
- (2)「アニメーション」T⇒「アニメーションの詳細設定」Gの「アニメーションウィンドウ」Bを 順にクリックする
- ③ 手順書(その1)の4-2. を参照してアニメーションを追加する
- ④ 「アニメーションの追加」B⇒開始の「ズーム」
   開始:直前の動作と同時
   継続時間:2秒

#### 6-2. テキストボックスにアニメーションを追加する

- ① 「テキストボックス」をクリックする
- ② 「アニメーションの追加」B⇒開始の「スライドイン」
   開始:直前の動作の後
   継続時間:2秒
- ③ 「効果のオプション」B⇒「方向」:右から/連続:「1つのオブジェクトとして」

## 6-3. 二枚目の写真にアニメーションを追加する

- ① 二枚目の写真をクリックする
- ②「アニメーションの追加」B⇒開始の「ターン」
   開始:直前の動作と同時
   継続時間:2秒
   遅延:3秒

| হ 近 হ                       |                |                                                                                                    | 手順書用フォトアル                                          | い(ム.pptx - Pov                                                    | verPoint                         |                                                                                                    |                                                 | ? 📧                  | – 🗆 🗙      |
|-----------------------------|----------------|----------------------------------------------------------------------------------------------------|----------------------------------------------------|-------------------------------------------------------------------|----------------------------------|----------------------------------------------------------------------------------------------------|-------------------------------------------------|----------------------|------------|
| 挿入                          | デザイン           | 画面切り替え                                                                                                    | アニメーション                                            | スライド ショー                                                          | 校閲                               | 表示                                                                                                    |                                                 | bak                  | u baku 🔹 🔍 |
| ★<br>ン 効果の<br>オプション<br>・ション | アニメーショ<br>の追加す | これていた。 このまたは、 このまたでは、 このまたで、 このまたで、 これでで、 このまたで、 このまたで、 これでで、 これでで、 これでで、 これでたで、 これでたで | ン <mark>ウィンドウ</mark><br>ミング ▼<br>ンのコピー/貼り付け<br>細設定 | <ul> <li>開始: 直</li> <li>3 総続時間     <li>通 遅延:     </li> </li></ul> | 前の動作…<br>02.00<br>00.00<br>タ     | <ul> <li>▼</li> <li>アニン</li> <li>↓</li> <li>↓<th>(ーションの順序変更<br/>順番を前にする<br/>順番を後にする</th><th></th><th>^</th></li></ul> | (ーションの順序変更<br>順番を前にする<br>順番を後にする                |                      | ^          |
| -                           |                |                                                                                                    | 0<br>合東<br>行石が<br>寺石が<br>表<br>来た<br>3              | : 三仙台<br>が分布し、その中<br>3つあり、伝説によ<br>見、何仙姑の34仙<br>ということで、三仙<br>ます。   | に巨大な岩<br>ると呂洞省<br>人が二二に<br>台と呼ばれ |                                                                                                    | アニメーショ<br>▶ ここから再生<br>0★ 図1<br>★ テキストポ<br>★ 図 2 | ン ウィン <br>]<br>ックス 3 | <'ı') ▼ ×  |

#### 6-4. 画面の切り替え設定

① 「画面切り替え」T⇒「タイミング」G⇒「自動的に切り替え」にチェック⇒時間を 15 秒に設定

#### 6-5. 動作確認をする

- ① 「アニメーションウインドウ」の「図1」をクリック
- ② 「ここから再生」Bで動作を確認する
- 7. 必要に応じて最後のページのクレジット文字を編集する
- 8. スライド全体の動作確認をする

「スライドショー」T⇒「最初から」B

9. パワーポイントファイルを保存する

「ファイル」「⇒「上書き保存」をクリック

10. スライドショーを動画ファイルとして保存する

手順書(その1)の10.を参照してスライドショーを動画ファイルとして保存する。

- 「ファイル」「⇒「名前を付けて保存」⇒「コンピューター」⇒「デスクトップ」と順にクリックする
- ②「エクスプローラー」が表示されるので「ファイルの種類:」の右のボックス内をクリックする
- ③ 「ファイルの種類リスト」が現れるので「MPEG-4 ビデオ(\*.mp4)」をクリックする
- ④ 「ファイル名」の部分に保存するファイルの名前を入力する(例: PPT アルバム2)

- ⑤ 「保存」B をクリックする
- ⑥ デスクトップにmp4 ファイルができるまでしばらく待つ
- ⑦ mp4 ファイルができたらクリックして再生し、確認する。

以上

#### 改定履歴

作成日:2016年4月20日

- 改定1:2016年9月15日
  - すべての写真のキャプションをつけるチェックを外し、キャプションは、別途テキストボックスでつけるように変更 (キャプションに写真とは別にアニメーションを追加できるようにした)
  - ② 最初に起動した PPT ウインドウを閉じる操作を削除した(誤操作防止のため)
  - ③ 2枚の写真を1枚のスライドに挿入するのに、新しいスライドに「2つのコンテンツ」を採用